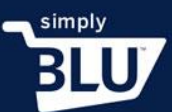

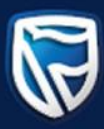

## How to add a product to the sale category

- When an item is on sale, it needs to be added to the sale category.
- On your dashboard go to the left-hand side menu, click on the stores button, and move down to categories.

|                                         |      |                                                                        | ,             |
|-----------------------------------------|------|------------------------------------------------------------------------|---------------|
| Dashboard<br>Transactions               |      | Welcome to your new store.                                             |               |
| Customers                               | - 1  |                                                                        |               |
| Stores<br>Mome                          | - 1  | We're ready when you are.                                              |               |
| Orders                                  | - 1  | Go live now                                                            |               |
| Products                                | - 11 |                                                                        |               |
| Categories<br>Settings<br>View store    | C    | Shipping Policy G                                                      | o to policies |
| Developers<br>Support                   |      | Privacy Policy G                                                       | o to policies |
| Smudge                                  |      | Refund Policy G                                                        | to policies   |
| Shaun Victor<br>English (United States) | ~    | Terms and Conditions G                                                 | to policies   |
| Logout                                  | Ţ    | Here are some other things you can do to prepare for your first order. |               |

• To add a category, go to the Add Category button in the top right-hand corner.

| Ì                              | Categories |          |              | Add          | Category |
|--------------------------------|------------|----------|--------------|--------------|----------|
| Dashboard                      | Title      | Products | Visible      | Featured     |          |
| Transactions                   | Jackets    | å        | $\checkmark$ | $\checkmark$ | =        |
| Customers                      |            |          |              |              |          |
| Stores<br>Home                 |            |          |              |              |          |
| Products                       |            |          |              |              |          |
| Settings                       |            |          |              |              |          |
| View store 🖸<br>Developers     |            |          |              |              |          |
| Support                        |            |          |              |              |          |
| Smudge                         |            |          |              |              |          |
| English (United States) $\sim$ |            |          |              |              |          |
| Logout                         |            |          |              |              |          |

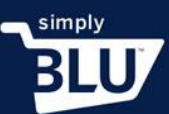

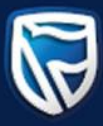

- Here you will be able to create a Sales category.
- When you are satisfied with your changes click the create button.

|        |                            | Add Category          |
|--------|----------------------------|-----------------------|
| ~      |                            |                       |
|        | Add a Category X           | Featured              |
|        |                            | $\checkmark$ $\equiv$ |
|        | Name                       |                       |
| Stores |                            |                       |
|        | Display category in store? |                       |
|        |                            |                       |
|        | Cancel                     |                       |
|        |                            |                       |
|        |                            |                       |
|        |                            |                       |
|        |                            |                       |
|        |                            |                       |
|        |                            |                       |
|        |                            |                       |
| Logout |                            |                       |

- You will now be able to add the items you wish to put on sale to this category, either directly or from the product page.
- To add the item from the product page directly simply go to the left-hand side menu and click on the products button.

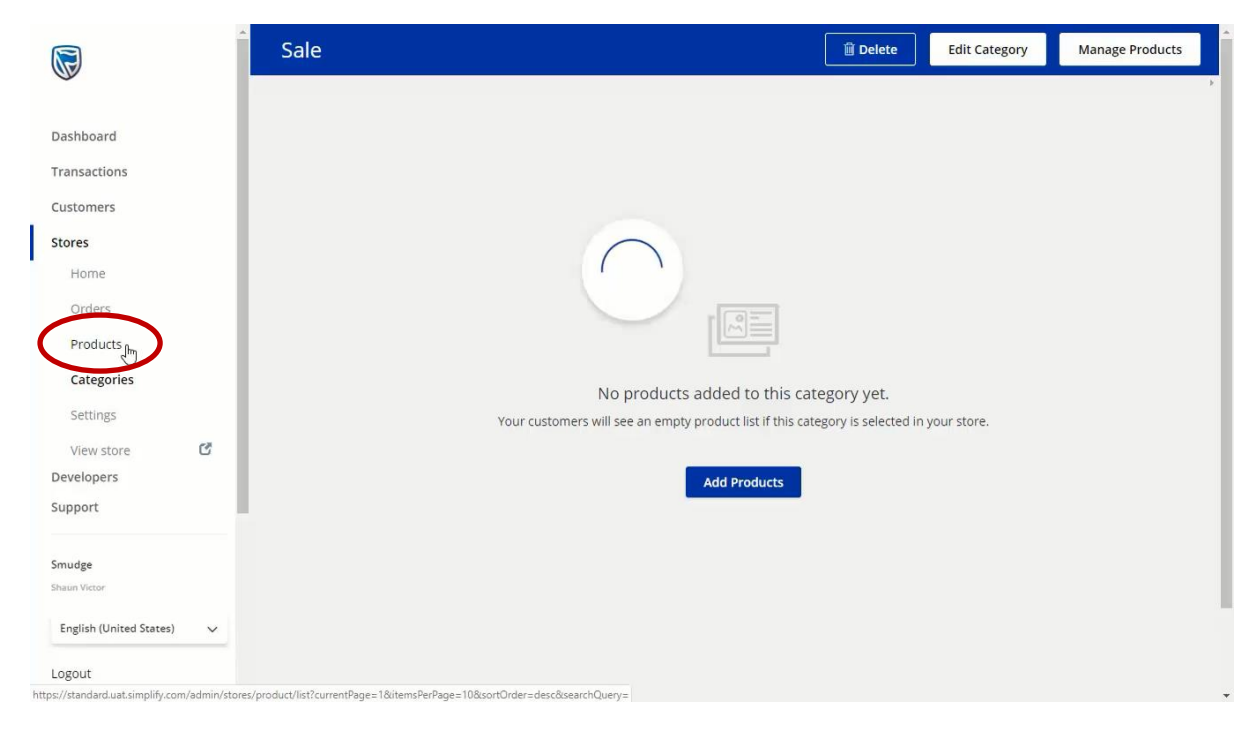

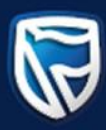

• You will be directed to your product list.

simply

BLU

• Click on the product you want to add to the sales category and slide the slider to indicate that the item is on sale.

| <b>I</b>                            | Products                                         | Limport Products ① Add Product    |
|-------------------------------------|--------------------------------------------------|-----------------------------------|
| Dashboard                           | Q Search for products by title, description, etc | ث Export                          |
| ustomers                            | Item                                             | Price Visibility Inventory        |
| Home                                | Form Dacket                                      | R1,000.00<br>0 variants in Stock. |
| Products<br>Categories<br>Settings  |                                                  |                                   |
| View store C<br>evelopers<br>upport |                                                  |                                   |
| mudge<br>naun Victor                |                                                  |                                   |
| English (United States) V           |                                                  |                                   |

• You now can decide on either a monetary discount by clicking on the R, or a percentage discount.

| Ì                           | Edit Product                                                                                                    | scard Changes Save Product |
|-----------------------------|----------------------------------------------------------------------------------------------------|----------------------------|
|                             |                                                                                                    |                            |
| Dashboard                   | Product Details                                                                                                    | Product Type               |
| Fransactions                | Title                                                                                                    | Fixed Price Donation       |
| Iustomers                   | Formal Jacket                                                                                                    |                            |
| Stores                      | Privat                                                                                                    | Sell in store              |
| Home                        | R-1,000.00 R This item is on sale                                                                                                    | Taxes                      |
| Orders                      | Discount                                                                                                    | VAT (15%) (Default)        |
| Products                    | Description                                                                                                    |                            |
| Categories                  | Solution Solution Soluti Solution Solution Solution Solution Solution Solution S | Categories                 |
| Settings                    | Formal jacket for all occassions.                                                                                                    | 🗹 Jackets                  |
| View store                  |                                                                                                    | Sale                       |
| Developers                  |                                                                                                    | Add category               |
| upport                      |                                                                                                    | Shipping Required          |
|                             | Product Page                                                                                                    |                            |
| mudge                       | https://smudgestore.store.uat.simplify.com/product/formal-jacket                                                                                                    |                            |
|                             |                                                                                                    | Limit Purchases            |
| English (United States) 🗸 🗸 | Images                                                                                                    |                            |
| ogout                       |                                                                                                    |                            |

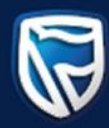

- Once you have made your choice and filled in the relevant fields you will see the new price on the left-hand side, under the original price.
- When you are happy with the changes you have made, click on the Sale category you created earlier to indicate that this item is now on sale.

simply

|                             | Edit Product                                                                                                    | Discard Changes Save Product |
|-----------------------------|----------------------------------------------------------------------------------------------------|------------------------------|
| Dashboard                   | Draduct Dataile                                                                                                    | Draduct Tura                 |
| Transactions                | Product Details                                                                                                    | Product Type                 |
| Customers                   | Formal Jacket                                                                                                    | - Fixed Price Donation       |
| Stores                      | Price                                                                                                    | Sell in store                |
| Home                        | R-1,000.00 R (Im) This item is on sale                                                                                                    | Taxes                        |
| Orders                      | Discount                                                                                                    | VAT (15%) (Default)          |
| Products                    | Description                                                                                                    |                              |
| Categories                  | ★ ★ B I S \vec{H}{S} \vec{H}{S} \vec{H}{ | categories                   |
| Settings                    | Formal jacket for all occassions.                                                                                                    | Jackets                      |
| View store 🖸                |                                                                                                    | Sale                         |
| Developers                  |                                                                                                    | Add category                 |
| Support                     |                                                                                                    | Shipping Required            |
| Smudge                      | Product Page<br>https://smudgestore.store.uat.simplify.com/product/formal-jacket                                                                                                    |                              |
| Shaun Victor                |                                                                                                    | Limit Purchases              |
| English (United States) 🗸 🗸 | Images                                                                                                    |                              |
| Logout                      | Main image Additional images or YouTube videos                                                                                                    |                              |

• When you have completed your changes, click the Save product button in the top right-hand corner.

| <u>م</u>                    | Edit Product                                                      | card Changes Save Product |
|-----------------------------|-------------------------------------------------------------------|---------------------------|
| Dashboard                   |                                                                   |                           |
| Transactions                | Product Details                                                   | Product Type              |
| Customers                   | Title                                                             | Fixed Price Donation      |
| Stores                      | Price                                                             | Sell in store             |
| Home                        | R 4.000.00 R This item is on sale                                 | Taxes                     |
| Orders                      | Discount                                                          | VAT (15%) (Default)       |
| Products                    | Description                                                       |                           |
| Categories                  | ★ ★ B I S IE IE Formats = IE -                                    | Categories                |
| Settings                    | Formal jacket for all occassions.                                 | Jackets                   |
| View store                  |                                                                   | Sale                      |
| Developers                  |                                                                   | Add category              |
| Support                     | a a a a a a a a a a a a a a a a a a a                             | Shipping Required         |
| Smudae                      | Product Page                                                      |                           |
| Shaun Victor                | neparaneogeaere.acore.acore.acoranipiny.comproducerel fildiget.ec | Limit Durchasos           |
| English (United States) 🗸 🗸 |                                                                   | Limit Purchases           |
|                             | Images                                                            |                           |
| .ogout                      | Main image Additional images or YouTube videos                    |                           |